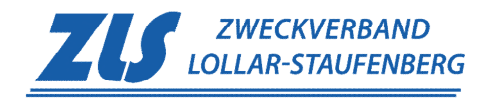

## Schritt für Schritt zur Wasserprobe

1. Rufen Sie die **ZLS-Webseite** unter <u>www.zls-lollar.de</u> auf.

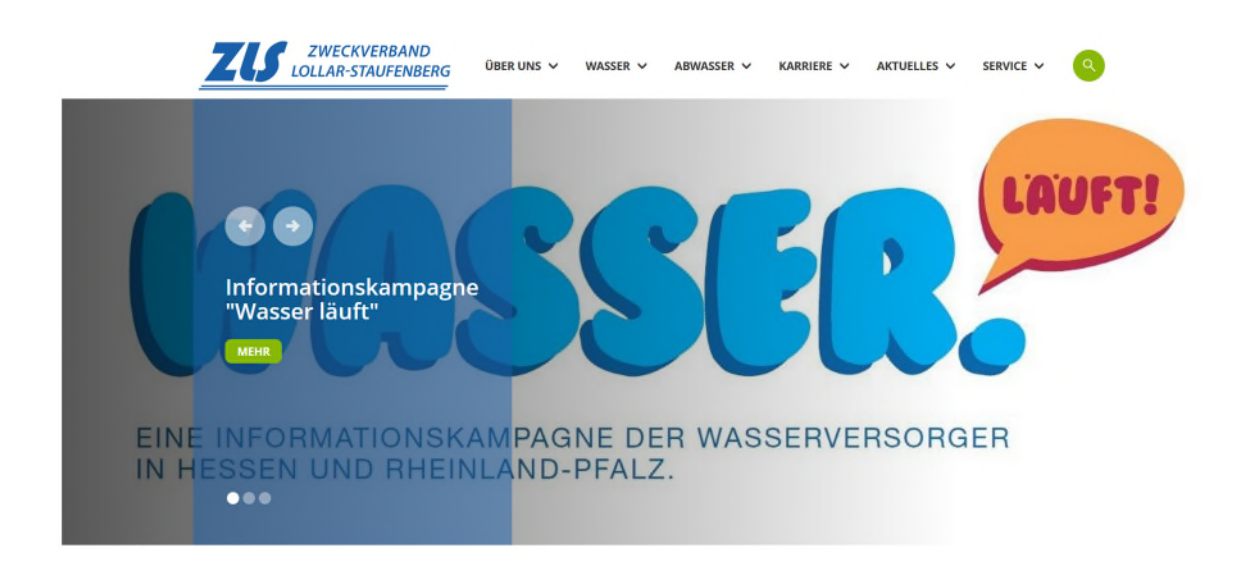

2. Wählen Sie unter WASSER den Punkt Wasserhärte und Qualität aus.

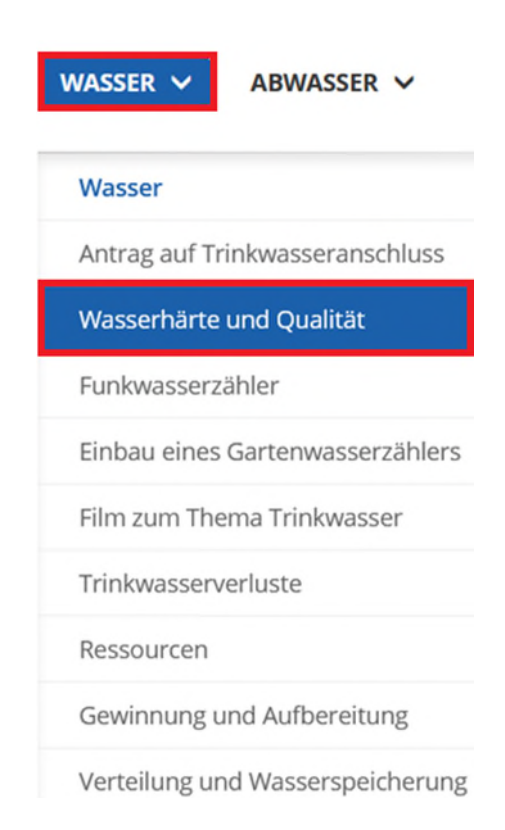

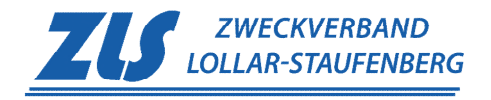

## 3. Klicken Sie unter der Überschrift Wasserqualität den Link www.wasserqualität-online.de.

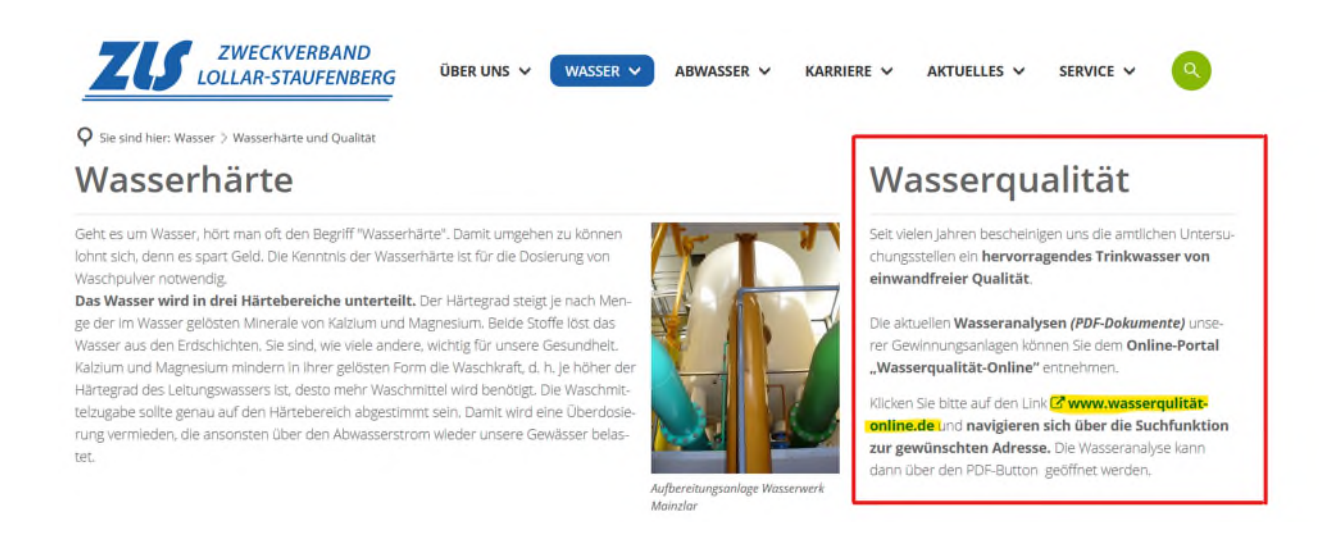

4. Sie werden zur Webseite **Wasserqualität-Online** weitergeleitet. Klicken Sie auf der Startseite auf das Feld **ZUR SUCHE**, um die Suchfunktion für Ihren Standort zu öffnen.

## Mein Wasserversorger: Wasserqualität, Preise und Leistungen

Wasser ist eines der wichtigsten Güter, die wir haben. Woher stammt das Trinkwasser, das Sie nutzen? Wie steht es um seine Qualität? Und welchen Preis zahlen Sie dafür pro Kubikmeter und Jahr? – Diese Service-Website des BDEW liefert Ihnen Antworten auf Ihre Fragen und viele weitere Informationen zu Ihrem Trinkwasser – mit nur wenigen Klicks.

Geben Sie nach dem Klick einfach Ihre Adresse ein und erfahren Sie mehr zu Wasserqualität, Preisen und Leistungen Ihres Wasserversorgers.

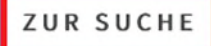

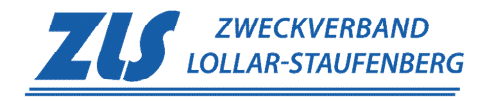

5. Geben Sie in der **Suchleiste** Ihre Adresse ein. Wählen Sie anschließend Ihre **Adresse** aus den vorgeschlagenen Ergebnissen aus. Ihr Standort wird dann auf der **Karte** angezeigt.

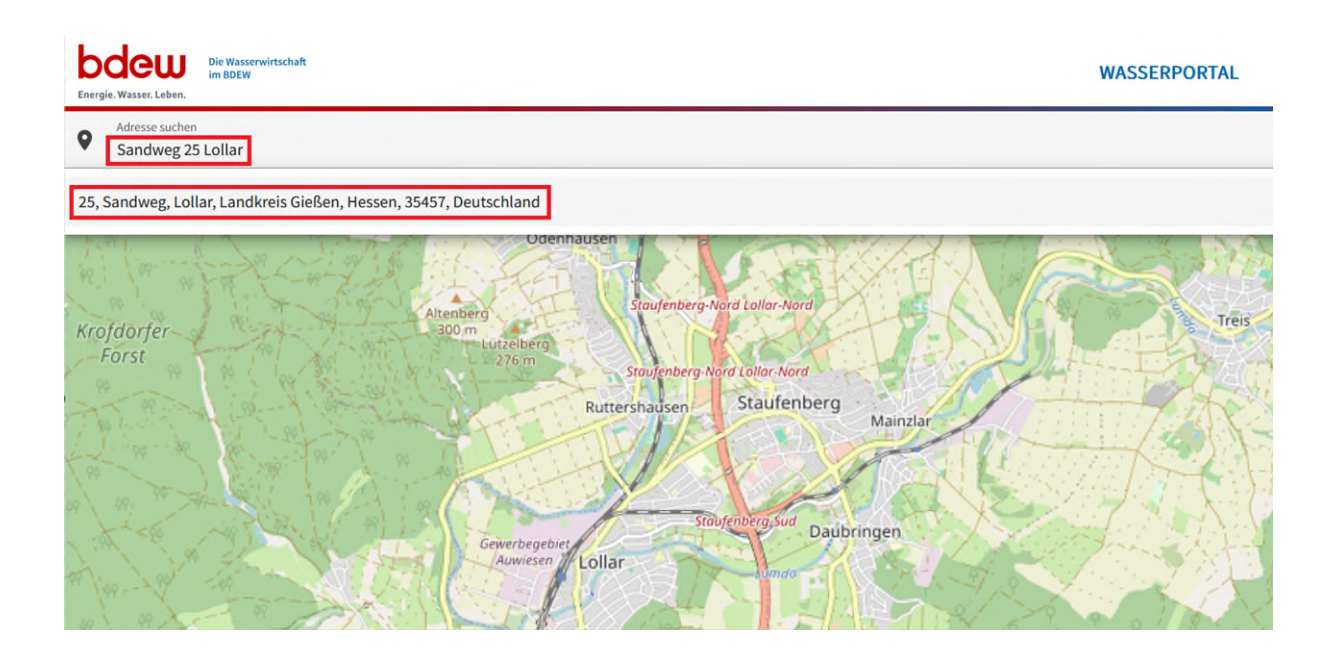

6. Klicken Sie auf das Wassertropfensymbol neben Ihrer Adresse.

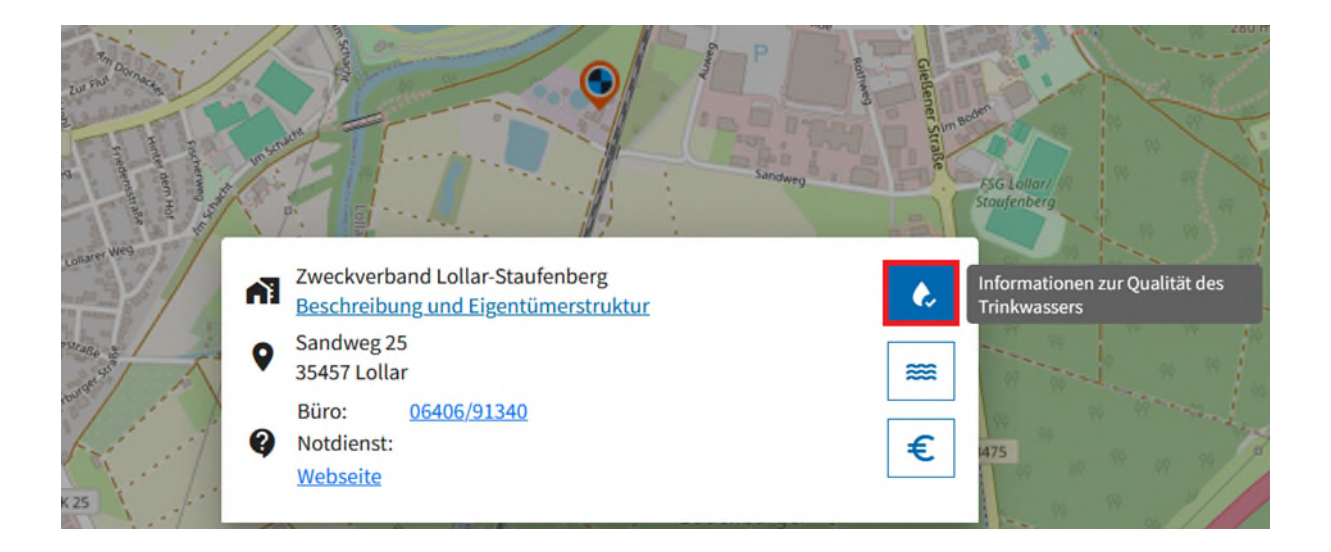

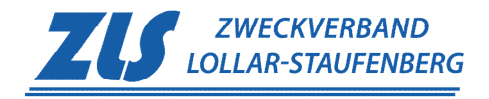

7. Klicken Sie auf **ZUR EXTERNEN WEBSEITE**, um die detaillierten Ergebnisse der aktuellsten Beprobung zur Wasserqualität an Ihrem Standort einsehen zu können.

| Cualitat                                                                                                    |                                                                                                    |
|----------------------------------------------------------------------------------------------------|----------------------------------------------------------------------------------------------------|
| Die Informationen über die Wasserqualität di<br>bereitgestellt.                                                                                                    | eses Gebietes werden vom Versorger auf einer externen Webseite                                                                                                    |
| (C) (                                                                                                    | ZUR EXTERNEN WEBSEITE                                                                                                    |
| Die <b>Ergebnisse</b> der Probe für Ihren<br><b>croll-Leiste</b> am Rand der <b>Tabelle</b> kö<br>uch mit der <b>Suchfunktion</b> gezielt nac                                                                                                    | n Standort werden Ihnen tabellarisch angezeigt. Mit de<br>onnen Sie durch die Ergebnisse navigieren. Sie könne<br>ch dem Ergebnis eines bestimmten Parameters sucher                                                                                                    |
|                                                                                                    |                                                                                                    |
|                                                                                                    |                                                                                                    |
| ntersuchungsergebnisse                                                                                                    | ZWECKVERBAND                                                                                                    |
| Intersuchungsergebnisse<br>em. §46 Trinkwasserverordnung                                                                                                    | ZUS ZWECKVERBAND<br>LOLLAR-STAUFENBERG                                                                                                    |
| ntersuchungsergebnisse<br>em. §46 Trinkwasserverordnung<br>sckverband Lollar-Staufenberg<br>sorgungsgebiet: Versorgungszone Brunnen Meinzlar                                                                                                    | Labore:<br>• LUR - Fernwold                                                                                                    |
| Intersuchungsergebnisse<br>em. §46 Trinkwasserverordnung<br>reckverband Lollar-Staufenberg<br>rsorgungsgebiet: Versorgungszone Brunnen Mainzlar                                                                                                    | Labore:<br>• LUR - Ferniwald<br>Analysen für das Jahr: 2023                                                                                                    |
| Intersuchungsergebnisse<br>em. §46 Trinkwasserverordnung<br>reckverband Lollar-Staufenberg<br>rsorgungsgebiet: Versorgungszone Brunnen Mainzlar<br>e Beschaffenheit des gelieferten Trinkwassers kann sich ändern, z. B. durch Sc<br>deren Wasserwerk oder durch Reaktionen in den Transportleitungen.<br>Italiationsunternehmen sind aufgefordert, die korrosionschemischen Parama<br>e Haftung für die in diesem Bericht ausgegebenen Analysenergebnisse schli                                                                                                    | Labore:<br>• LUR - Fernwald<br>Analysen für das Jahr: 2023<br>thwankungen in der Rohwasserqualität, durch Umstellungen in der Aufbereitung, durch Versorgung aus einem<br>ater für jedes Bauvorhaben individuell anzufragen.<br>leßen wir aus.                                                                                                    |
| ntersuchungsergebnisse<br>em. §46 Trinkwasserverordnung<br>eckverband Lollar-Staufenberg<br>rsorgungsgebiet: Versorgungszone Brunnen Mainzlar<br>Beschaffenheit des gelieferten Trinkwassers kann sich ändern, z.B. durch Sc<br>deren Wasserwerk oder durch Reaktionen in den Transportleitungen.<br>tallationsunternehmen sind aufgefordert, die korrosionschemischen Parame<br>e Haftung für die in diesem Bericht ausgegebenen Analysenergebnisse schli<br>pröffentlichungspflichtige Parameter*                                                                                                    | Labore:<br>• LUR - Fernwald<br>Analysen für das Jahr: 2023<br>hwankungen in der Rohwasserqualität, durch Umstellungen in der Aufbereitung, durch Versorgung aus einem<br>ster für jedes Bauvorhaben individuell anzufragen.<br>leßen wir aus.                                                                                                    |
| ntersuchungsergebnisse<br>em. §46 Trinkwasserverordnung<br>sekverband Lollar-Staufenberg<br>sorgungsgebiet: Versorgungszone Brunnen Mainzlar<br>Beschaffenheit des gelieferten Trinkwassers kann sich ändern, z. B. durch Sc<br>Jeren Wasserwerk oder durch Reaktionen in den Transportieitungen.<br>Iallationsunternehmen sind aufgefordert, die korresionschemischen Parama<br>e Haftung für die in diesem Bericht ausgegebenen Analysenergebnisse schli<br>pröffentlichungspflichtige Parameter*                                                                                                    | Labore:<br>• LUR - Fernwald<br>Analysen für das Jahr: 2023<br>hwankungen in der Rohwasserqualität, durch Umstellungen in der Aufbereitung, durch Versorgung aus einem<br>ater für jedes Bauvorhaben individuell anzufragen.<br>eßen wir aus.<br>Ergebnis Einheit Untere Grenzwert Oberer Grenzwert                                                                                                    |
| ntersuchungsergebnisse<br>em. §46 Trinkwasserverordnung<br>sekverband Lollar-Staufenberg<br>sorgungsgebiet: Versorgungszone Brunnen Mainzlar<br>Beschaffenheit des gelieferten Trinkwassers kann sich ändern, z. B. durch Sc<br>deren Wasserwerk oder durch Reaktionen in den Transportleitungen.<br>tallationsunternehmen sind aufgefordert, die korrosionschemischen Parama<br>e Hartung für die in diesem Bericht ausgegebenen Analysenergebnisse schli<br>pröffentlichungspflichtige Parameter*                                                                                                    | Labore:       • URP - Fernwald         Analysen für das Jahr: 2023       • Wankungen in der Rohwasserqualität, durch Umstellungen in der Aufbereitung, durch Versorgung aus einem ster für jedes Bauvorhaben individuell anzufragen.         eßen wir aus.       Ergebnis       Einheit Unterer Grenzwert       Oberer Grenzwert                                                                                                    |
| ntersuchungsergebnisse<br>em. §46 Trinkwasserverordnung<br>bekverband Lollar-Staufenberg<br>sorgungsgebiet: Versorgungszone Brunnen Mainzlar<br>Beschaffenheit des gelieferten Trinkwassers kann sich ändern, z. B. durch So<br>beren Wassenwerk oder durch Reaktionen in den Transportleitungen.<br>allationsunternehmen sind aufgefordert, die korrosionschemischen Parame<br>o Haftung für die in diesem Bericht ausgegebenen Analysenergebnisse schli<br>röffentlichungspflichtige Parameter*                                                                                                    | Labore:                                                                                                    |
| ntersuchungsergebnisse<br>em. §46 Trinkwasserverordnung<br>sekverband Lollar-Staufenberg<br>sorgungsgebiet: Versorgungszone Brunnen Mainzlar<br>Beschaffenheit des gelieferten Trinkwassers kann sich ändern, z. B. durch Sc<br>deren Wasserwerk oder durch Reaktionen in den Transportleitungen.<br>allationsunternehmen sind aufgefordert, die korrosionschemischen Parama<br>e Hartung für die in diesem Bericht ausgegebenen Analysenergebnisse schli<br>pröffentlichungspflichtige Parameter*                                                                                                    | Labore:       0.000 - 0.000 - |
| between the second second | Labore:       10/8 - Fernwald         Analysen für das Jahr: 2023       Analysen für das Jahr: 2023         hwankungen in der Rohwasserqualität, durch Umstellungen in der Aufbereitung, durch Versorgung aus einem ster für jedes Bauvorhaben individuell anzufragen.       Versorgung aus einem ster für jedes Bauvorhaben individuell anzufragen.         eigen wir aus.       Frgebnis       Einheit       Unterer Grenzwert       Oberer Grenzwert         64 - 66       mg/l       10       10       10         19       mg/l       10       0.003         2000       mg/l       2000       2000                                                                                                    |
| Intersuchungsergebnisse<br>em. §46 Trinkwasserverordnung eckverband Lollar-Staufenberg<br>sorgungsgebiet: Versorgungszone Brunnen Mainzlar Beschaffenheit des gelieferten Trinkwassers kann sich ändern, z.B. durch Sc<br>deren Wasserwerk oder durch Reaktionen in den Transportleitungen.<br>tallationsunternehmen sind aufgefordert, die korrosionschemischen Parame<br>e Haftung für die in diesem Bericht ausgegebenen Analysenergebnisse schli<br>eröffentlichungspflichtige Parameter* Parameterbezeichnung aldum algum algun agensium, gesamt 2. Dichlorethan uminium, gesamt                                                                                                    | Labore:       LUR - Fernwald         Analysen für das Jahr: 2023       bwankungen in der Rohwasserqualität, durch Umstellungen in der Aufbereitung, durch Versorgung aus einem ster für jedes Bauvorhaben individuell anzufragen.         Ergebnis       Einheit       Unterer Grenzwert       Oberer Grenzwert         64-66       mg/l                                                                                                    |

| Parameterbezeichnung<br>Q Härte | × | Ergebnis | Einheit |
|---------------------------------|---|----------|---------|
| Härte, gesamt                   |   | 2.4      | mmol/l  |

< 0.003

0.3 - 0.33 mmol/l

mg/l

Arsen, gesamt

Basekapazität bis pH 8,2

0.01